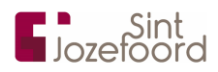

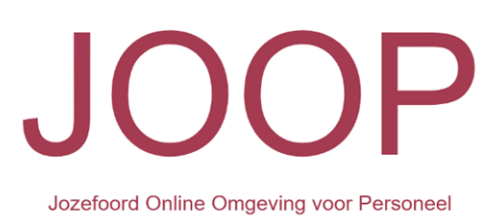

# EEN VLOTTE START OP JE DIGITALE WERKPLEK

Datum: dinsdag 31 oktober 2023

Hulp en ondersteuning nodig?

Helpict@jozefoord.nl

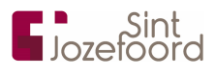

## WELKOM BIJ "JOOP"

Sint Jozefoord werkt met één online omgeving voor medewerkers: JOOP. We hebben een handleiding samengesteld zodat je snel met Joop aan de slag kunt! Mocht je hierna nog vragen hebben, mail dan naar Annemarie Leijten en Esther Swanenberg: Helpict@jozefoord.nl

## INLOGGEN OP "JOOP"

| ID:39<br>Jonderdag 19 oktober | Start de computer op.<br>Vervolgens zal dit<br>scherm verschijnen.<br>Druk op een toets<br>bijv. spatiebalk.                                                                                                    |
|-------------------------------|----------------------------------------------------------------------------------------------------|
| SJ-Tert0<br>SJ-Tert0<br>Totow | Klik linksonder op<br><i>"Andere gebruiker"</i><br>als er een ander<br>account naar voren<br>komt dan dat van jou.<br>(in ons geval kwam<br>SJ-TEST10 naar<br>voren en wilde we<br>inloggen met sj-<br>aspect)<br>Vul je persoonlijke<br>Sint-Jozefoord e-<br>mailadres en je<br>persoonlijke<br>wachtwoord in en<br>druk op 'Enter'. |
|                               | Vervolgens zal de<br>computer inloggen.<br>Als je inlogt op een<br>computer waarop je<br>dat niet eerder hebt<br>gedaan kan dit enkele<br>minuten duren.                                                                                                    |

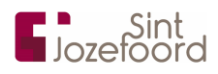

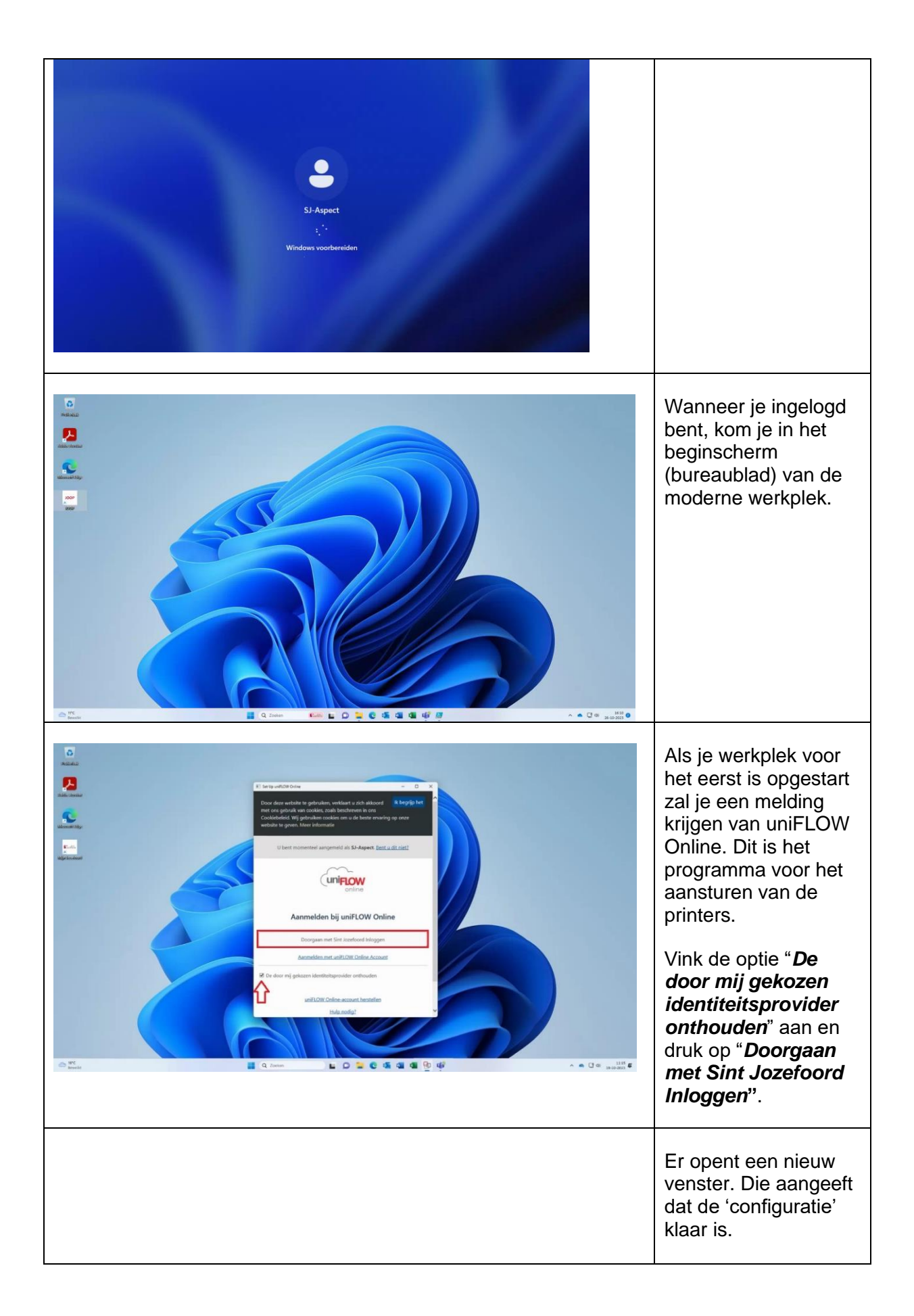

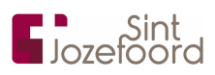

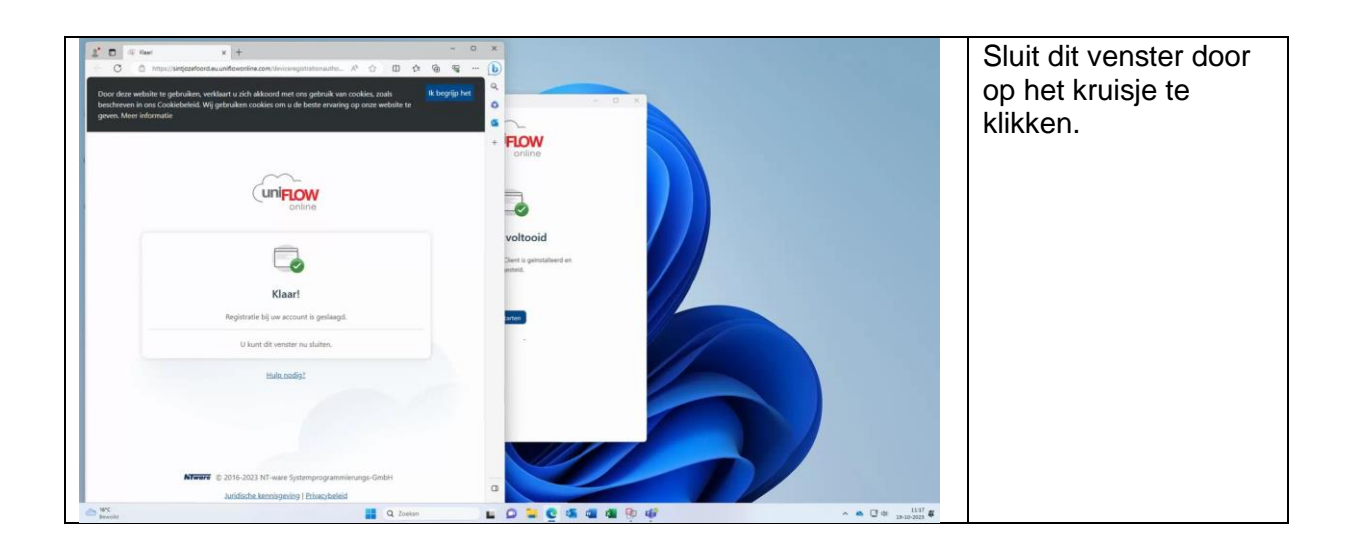

| Is to by will COV Dation      Image: Control of the control of the control of | Op het bureaublad<br>staat nu dat de<br>setup voltooid is.<br>Druk hier op<br><b>"Starten"</b> .<br>Nu wordt op de<br>achtergrond de<br>printsoftware gestart<br>en kun je afdrukken<br>op de Canon-<br>printers. |
|----------------------------------------------------------------------------------------------------|----------------------------------------------------------------------------------------------------|
|                                                                                                    | Ga naar je<br>bureaublad en<br>dubbelklik op het<br>icoontje " <b>JOOP</b> ".                                                                                                    |

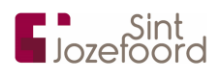

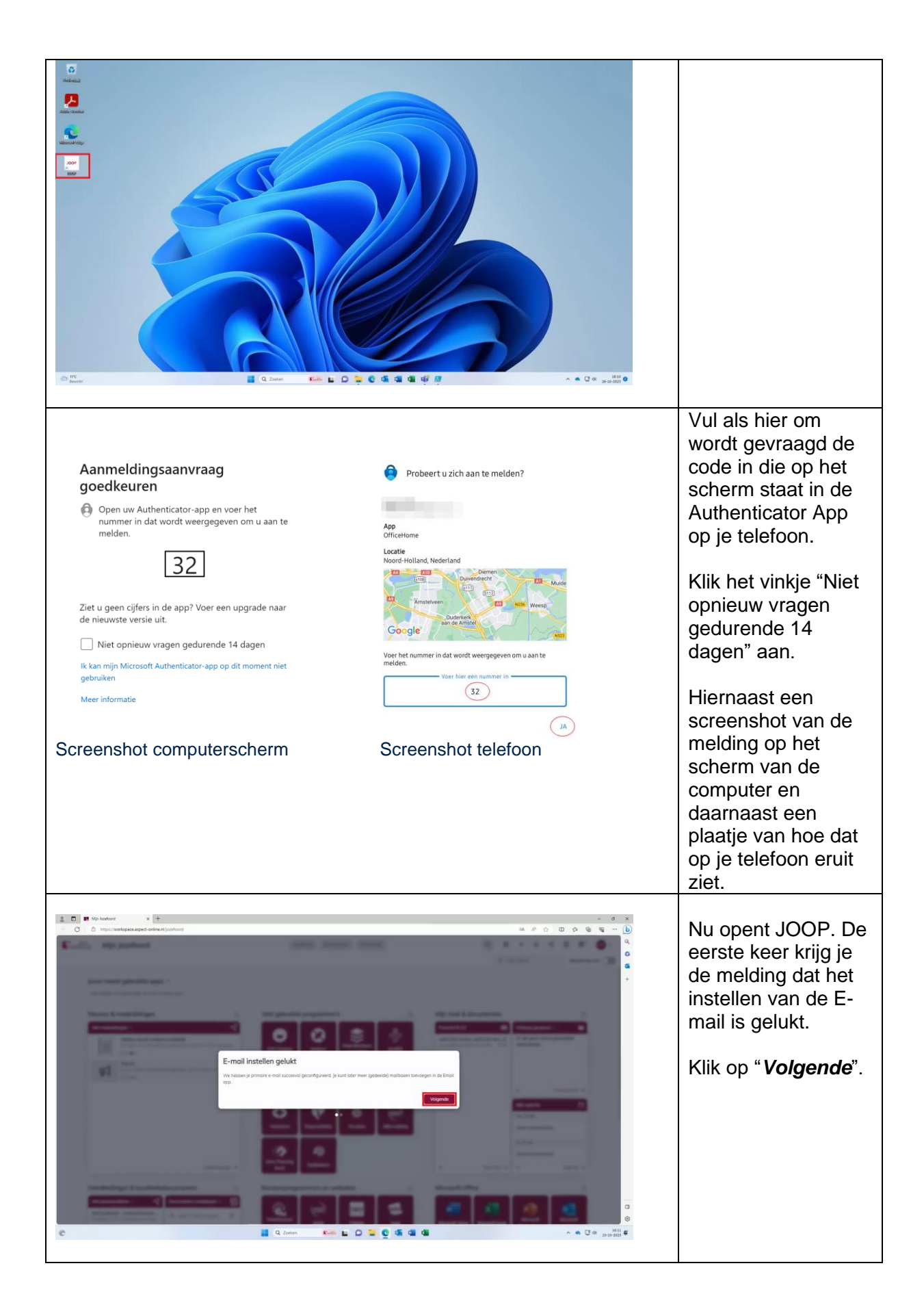

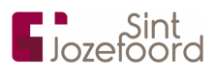

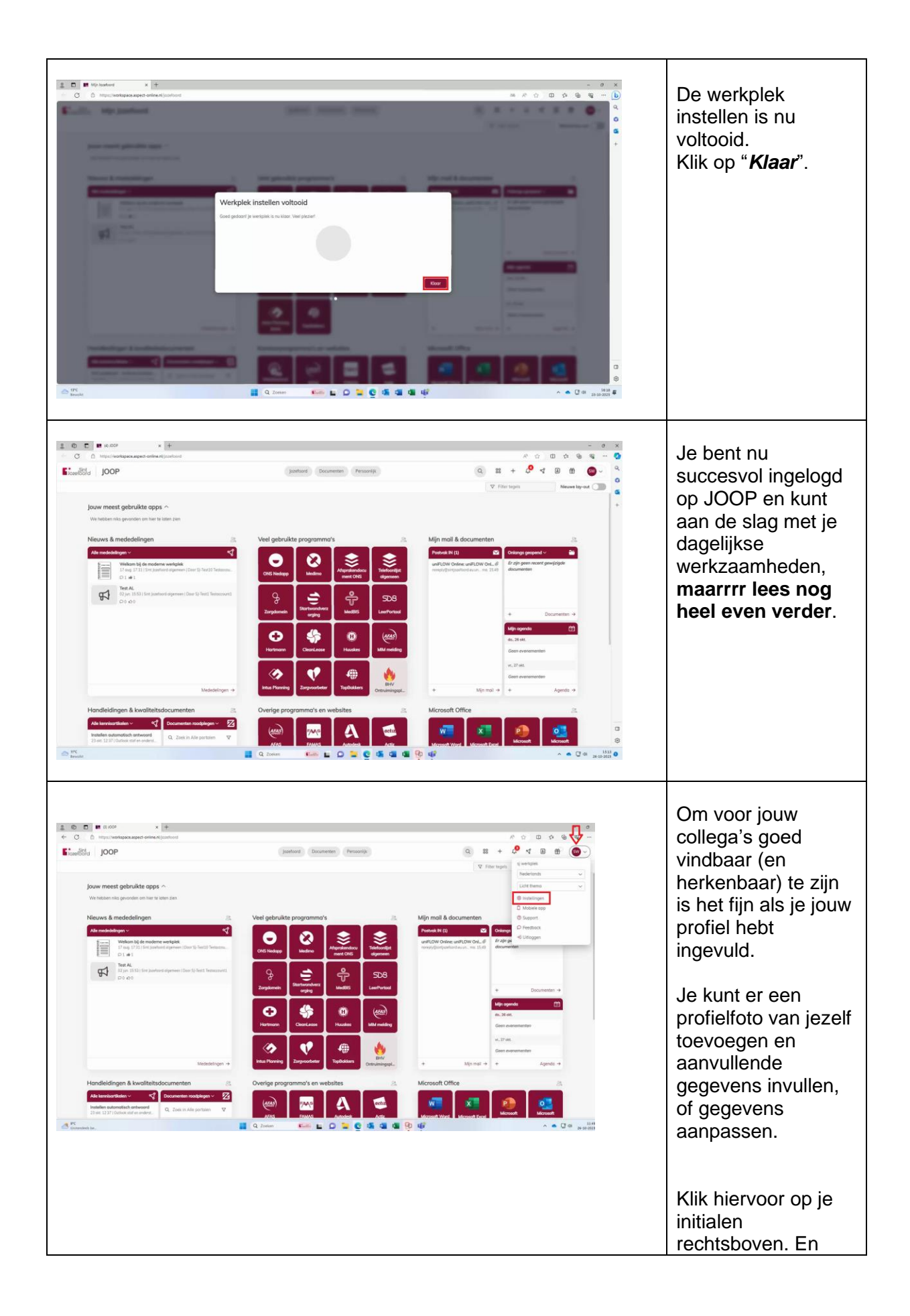

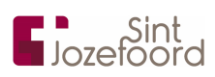

|                                                                                                    |                                                                                                    |                                                                                                    | vervolgens op                                                                                                    |
|----------------------------------------------------------------------------------------------------|----------------------------------------------------------------------------------------------------|----------------------------------------------------------------------------------------------------|----------------------------------------------------------------------------------------------------|
|                                                                                                    |                                                                                                    |                                                                                                    | "Instellingen"                                                                                                    |
| C C                                                                                                    | * +<br>appendink spatial Stanholds<br>an juster Documents<br>Planets<br>Gebruikersprofiel o<br>sj werkplek                                                                                                    | - 0 ×<br>∧ 0 0 0 0 0 0 0 0 0<br>Nouncip<br>Nouncip                                                     | Klik op " <b>Bewerk</b> " om<br>gegevens zoals<br>werkdagen op te<br>geven. Of de datum<br>waarop je jarig bent.                                                                                         |
|                                                                                                    | Argenera strandik<br>Sentenia<br>Sentenia<br>Verdagen<br>Verdagen<br>Verdagen<br>Sog ost nyeval<br>Verdagen<br>Sog ost nyeval<br>Verdagen<br>Sog ost nyeval<br>Sog ost nyeval<br>Sog o | Over nji     Nog nei njevodi     Pageten     Nog nei ngevodi     Sodale s rodovaje     Nog nei ngevodi |                                                                                                    |
| Gebruikersprofiel                                                                                                    | ©<br>Admin Jozefoord                                                                                                    | ©<br>Over mj<br>Nog rist ingevid                                                                       | Klik op het camera<br>icoontje om je<br>profielfoto toe te<br>voegen.                                                                                                    |
| Control of the second second sec |                                                                                                    |                                                                                                    | (Tekst gaat verder<br>op volgende pagina)<br>Klik op " <b>Opslaan</b> "                                                                                                    |
|                                                                                                    |                                                                                                    |                                                                                                    | Je ziet nu dat de<br>wijzigingen zijn<br>opgeslagen. Zo kun<br>je zien dat voor<br>deze test gebruiker<br>de werkdagen zijn<br>ingevuld.<br>Klik linksboven op<br>het logo van Sint<br>Jozefoord om weer |

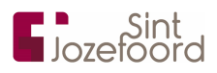

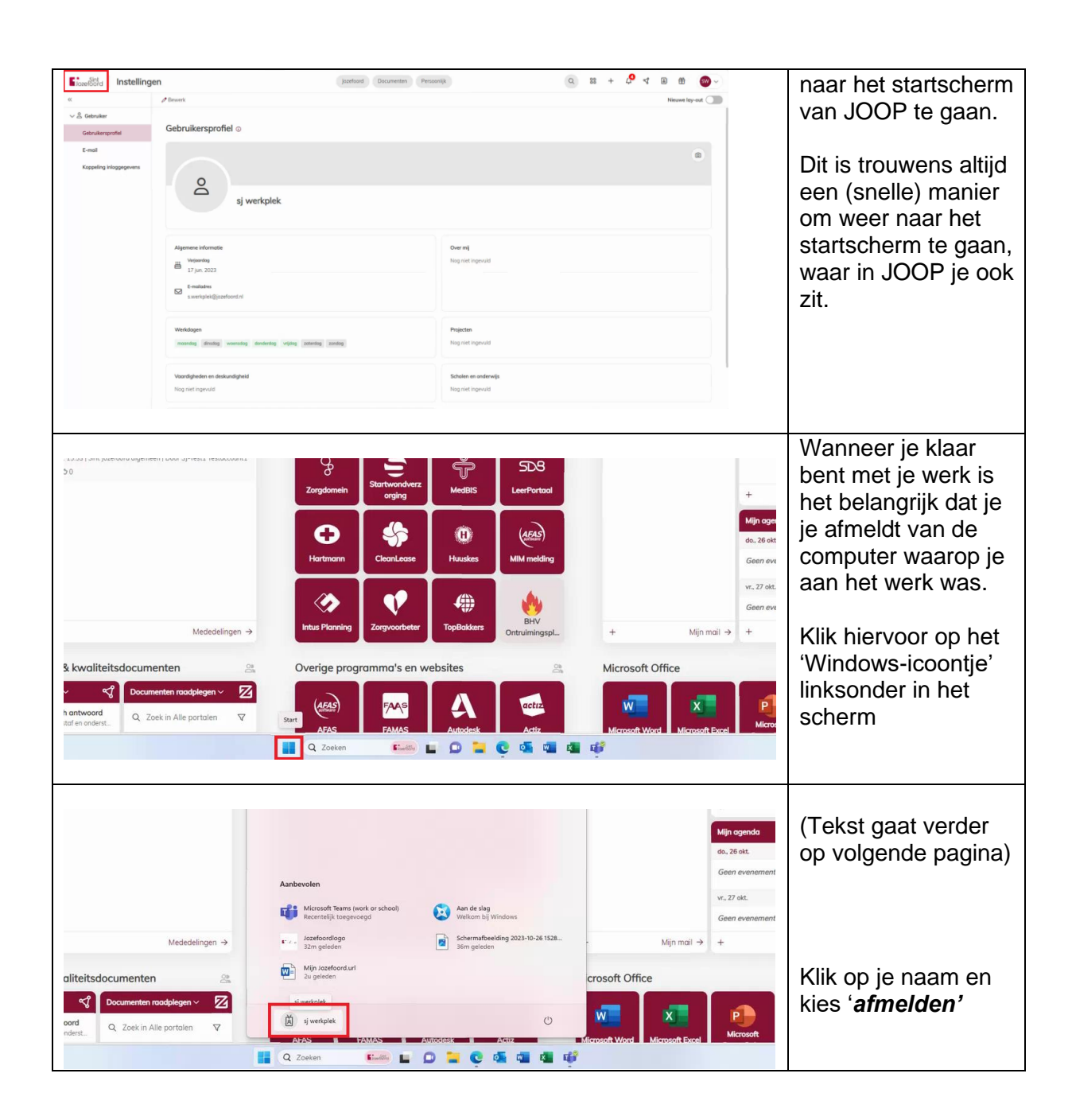

## VEEL GESTELDE VRAGEN

Waar moet ik naartoe op het moment dat ik ergens niet uit kom? kwaliteitsverpleegkundige, zodat hij/zij met je mee kan denken.

Als een kwaliteitsverpleegkundige er niet uitkomt óf er geen kwaliteitsverpleegkundige aanwezig is, kijk dan eens naar de verschillende handleidingen die je vindt onder *'Handleidingen & kwaliteitsdocumenten'* op JOOP.

Kom je er dan nog niet uit, stel dan jouw vraag aan Esther Swanenberg of Annemarie Leijten. Zij hebben korte lijntjes met Aspect ICT. Mail naar <u>helpict@jozefoord.nl</u>.

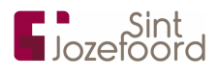

### Waarom kan ik niet meer inloggen met een groepsaccount?

Vanwege wetgeving is het niet meer toegestaan om een gebruikersaccount met daarin verschillende gegevens van meerdere collega's te delen.

### Wat is vanaf nu mijn inlognaam?

Je emailadres je inlognaam. Over het algemeen zal dit zijn: <u>voorletter.achternaam@jozefoord.nl</u>. Weet je niet wat je mailadres is? Vraag dan aan Esther Swanenberg of Annemarie Leijten. Mailadres:Helpict@jozefoord.nl

### Waar vind ik de afdelingsmailbox?

Deze is eenvoudig zelf toe te voegen. In de handleidingen, die je vindt onder *'Handleidingen & kwaliteitsdocumenten*' vind je stap voor stap hoe je dit zelf kunt doen.